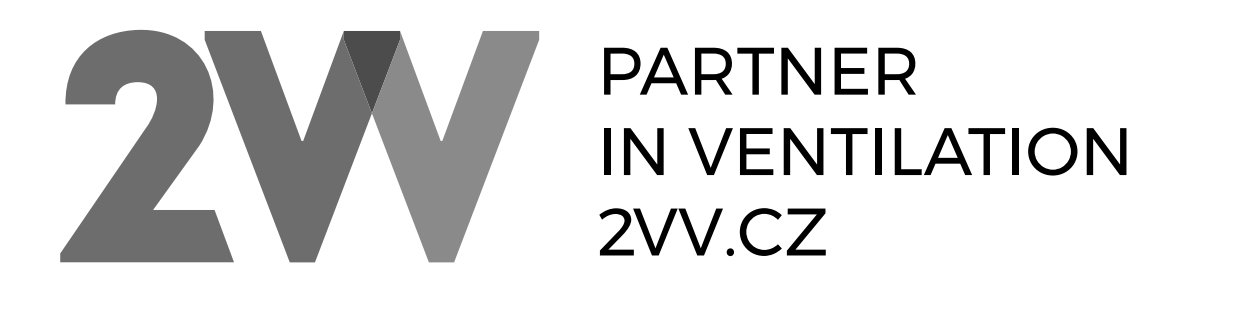

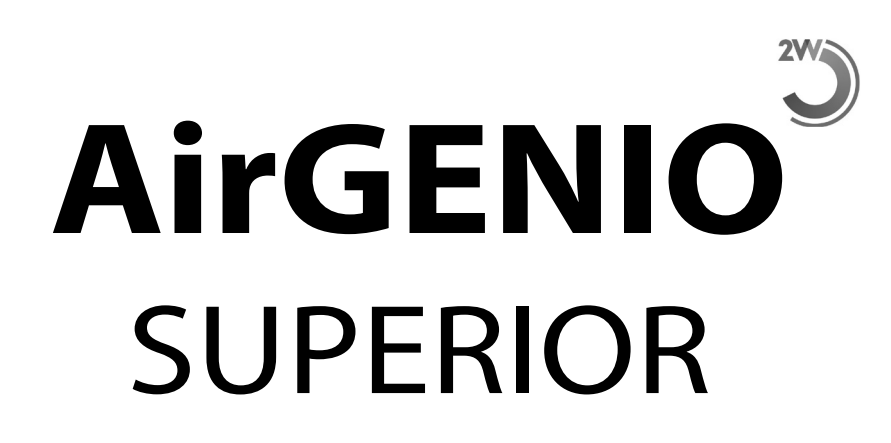

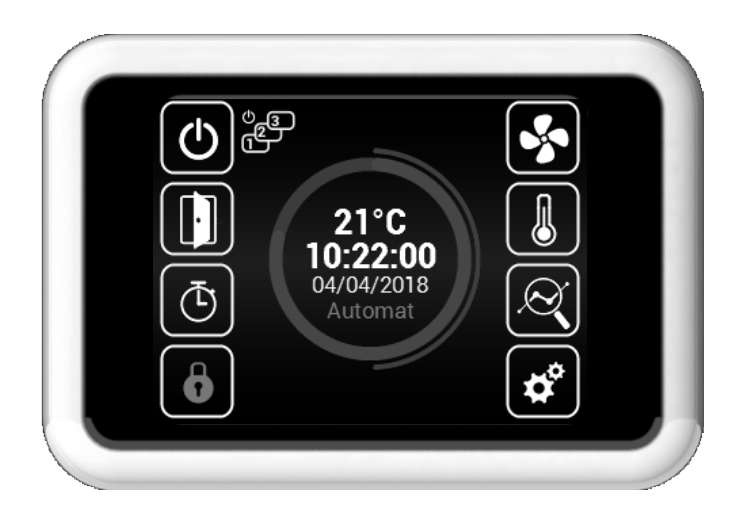

Návod k obsluze

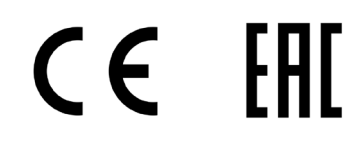

CZ

#### CTĚTE POZORNĚ!

Před prvním uvedením do provozu zkontrolujte:

- · že zařízení je správně upevněno na nosné konstrukci
- že zařízení je řádně uzavřeno
- · že elektrické napájení je řádně připojeno, včetně uzemnění a ochrany vnějších spouštěčů.
- · že všechny prvky elektrických součástek jsou řádně připojené
- · že instalace odpovídá všem instrukcím tohoto návodu
- · že žádný nástroj nebo jiný předmět, který by ji mohl poškodit, nezůstal v zařízení

#### \Lambda pozor!

- · Všechny zásahy nebo změny na vnitřním propojení jsou zakázány a vedou ke ztrátě záruky.
- Doporučujeme použít námi dodávané příslušenství. V případě pochybností ohledně možnosti použití nepůvodního příslušenství kontaktujte svého dodavatele.

#### SPUŠTĚNÍ

Po zapnutí přívodu hlavního napájení se rozsvítí displej ovladače a načtou se servisní data. Zařízení je připraveno ke spuštění až po kompletním načtení servisních dat.

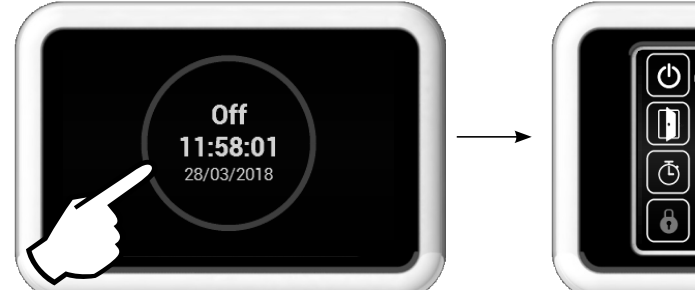

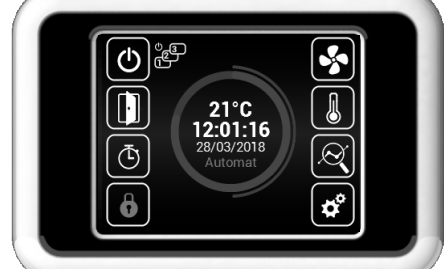

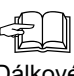

Dálkové ovládání obsahuje dotykovou obrazovku – zařízení se ovládá dotykem na symboly na obrazovce.

## Popis hlavní obrazovky

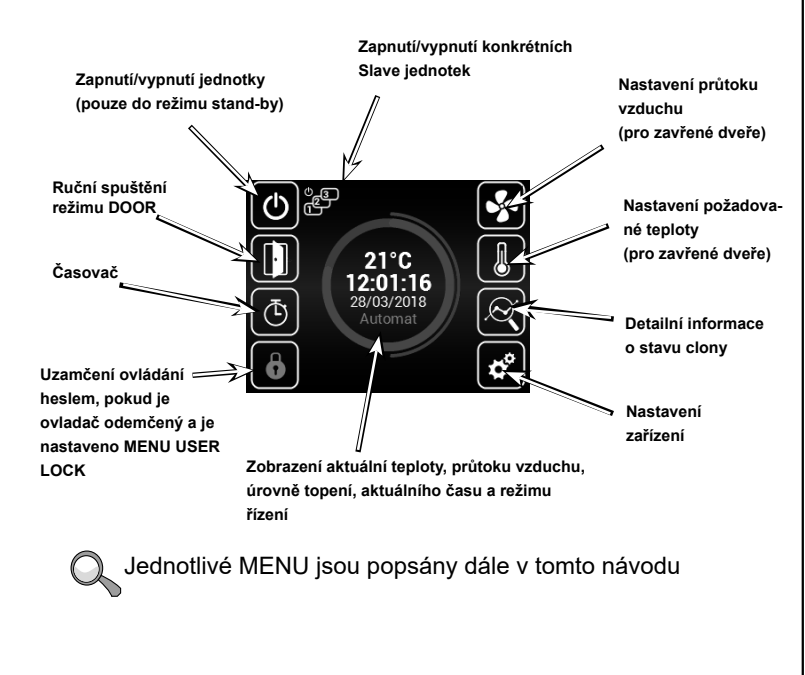

## Varovné ikony

Tyto znaky informují o chybě, kliknutím na znak varovné ikony se zobrazí obrazovka s danými chybovými zprávami

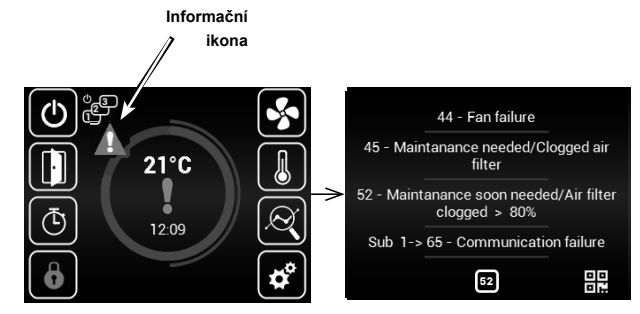

## Informační ikony

Tyto znaky pouze informují o stavu, neznačí chybu

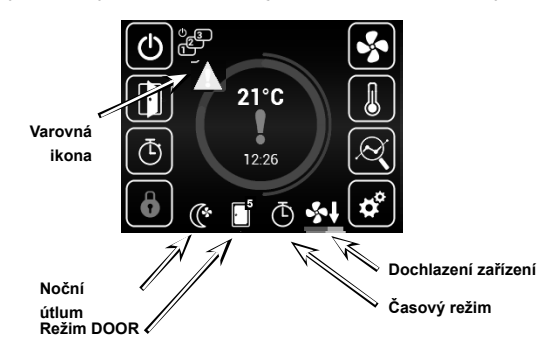

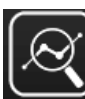

# 🗴 Aktuální stav

(letní režim)

- Tato obrazovka zobrazuje detailní stav clony a hodnoty senzorů:
- Aktuální nastavený průtok vzduchu (krok nebo %), informační ikony
- Teploty vzduchu na nasávání\*, výfuku\*, teplotu v místnosti\* a teplotu vně budovy\* (\* v případě že jsou nainstalována a povolena příslušná čidla)
  Nastavený výkon ohřívače (pokud je součástí)

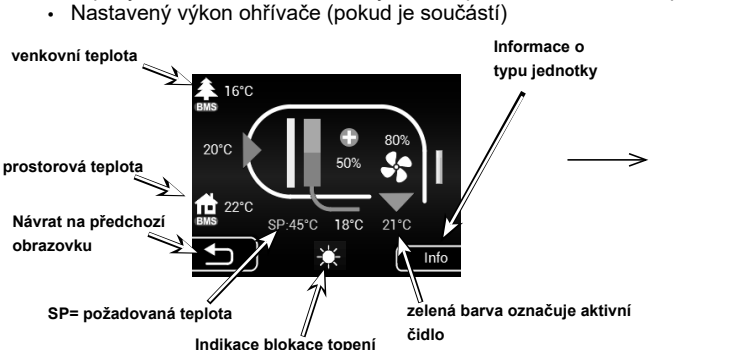

Pokud jsou připojeny SLAVE clony, pak jsou zde zobrazeny informace z nich. Přístup k nim je možný posunutím obrazovky směrem nahoru.

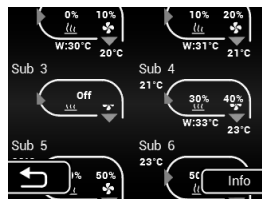

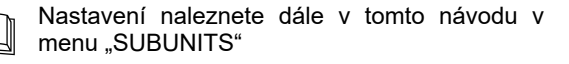

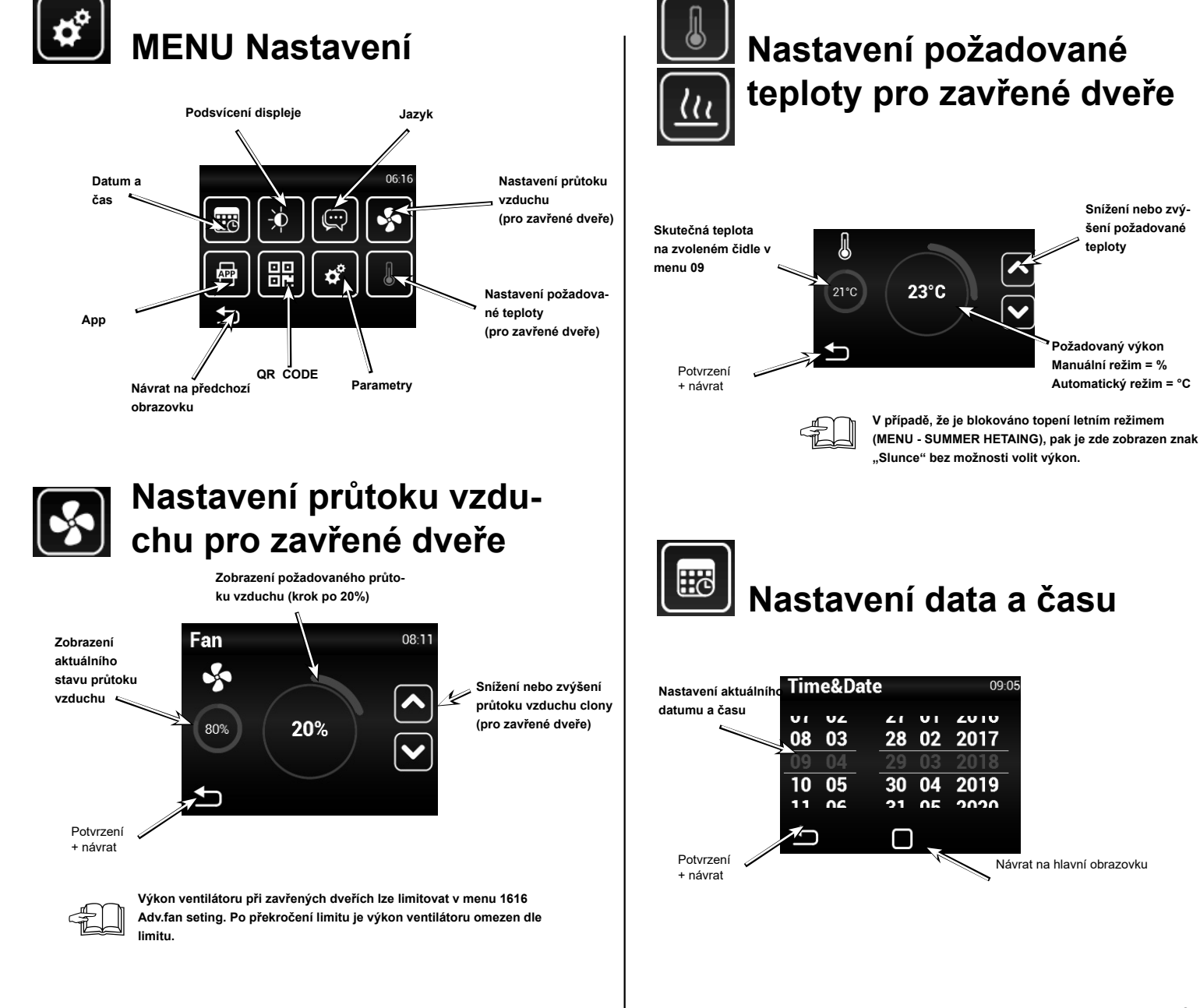

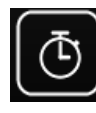

# Časovač

Pokud není nastaveno jinak, pak po vypršení časového intervalu zařízení přejde do režimu Standby

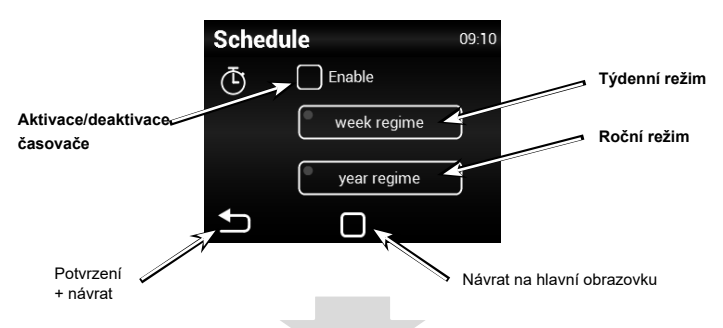

## Týdenní režim

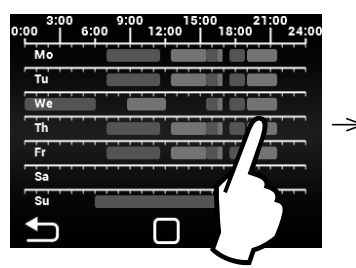

Dotykem na daný den lze nastavit různé časové režimy

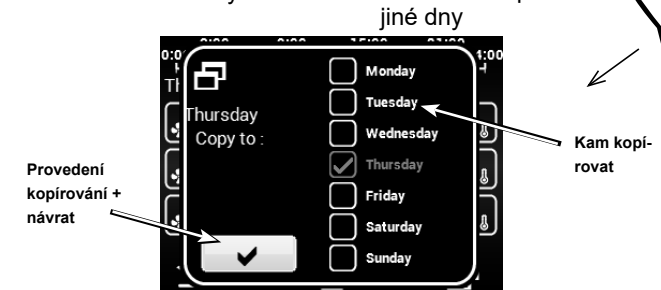

## Roční režim

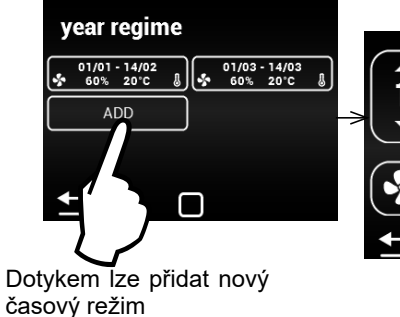

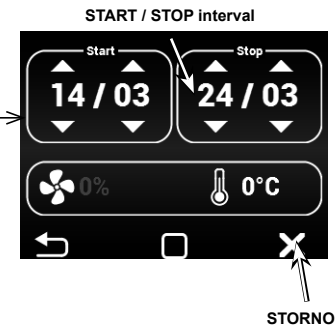

12:00

19:00 - 21:3 75% 25°C

- 16:30 23°C

- 18: 15°

Tlačítko pro kopírová-

ní denního plánu na

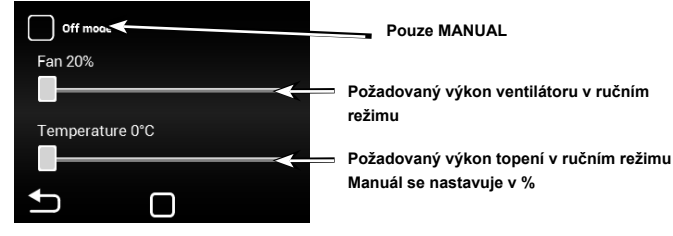

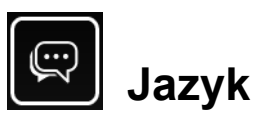

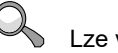

Lze volit z 10 základních jazykových rozhraní

| Výběr jazyka Lang | uage             | 10:45            |
|-------------------|------------------|------------------|
|                   | Suomea           |                  |
| •                 | English          | _                |
| Návrat zpět       | Français         |                  |
|                   | $\square$        | $\mathbf{X}$     |
|                   | Návrat na hlavní | Potvrzení výběru |
|                   | obrazovku        |                  |

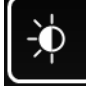

# Nastavení podsvícení

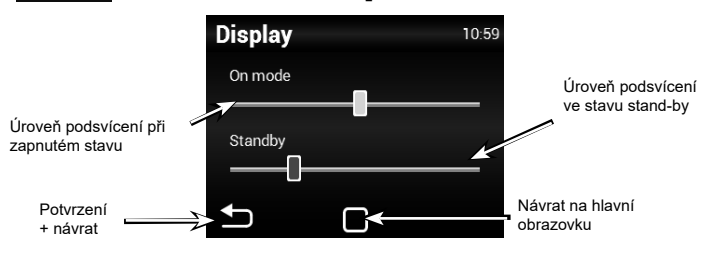

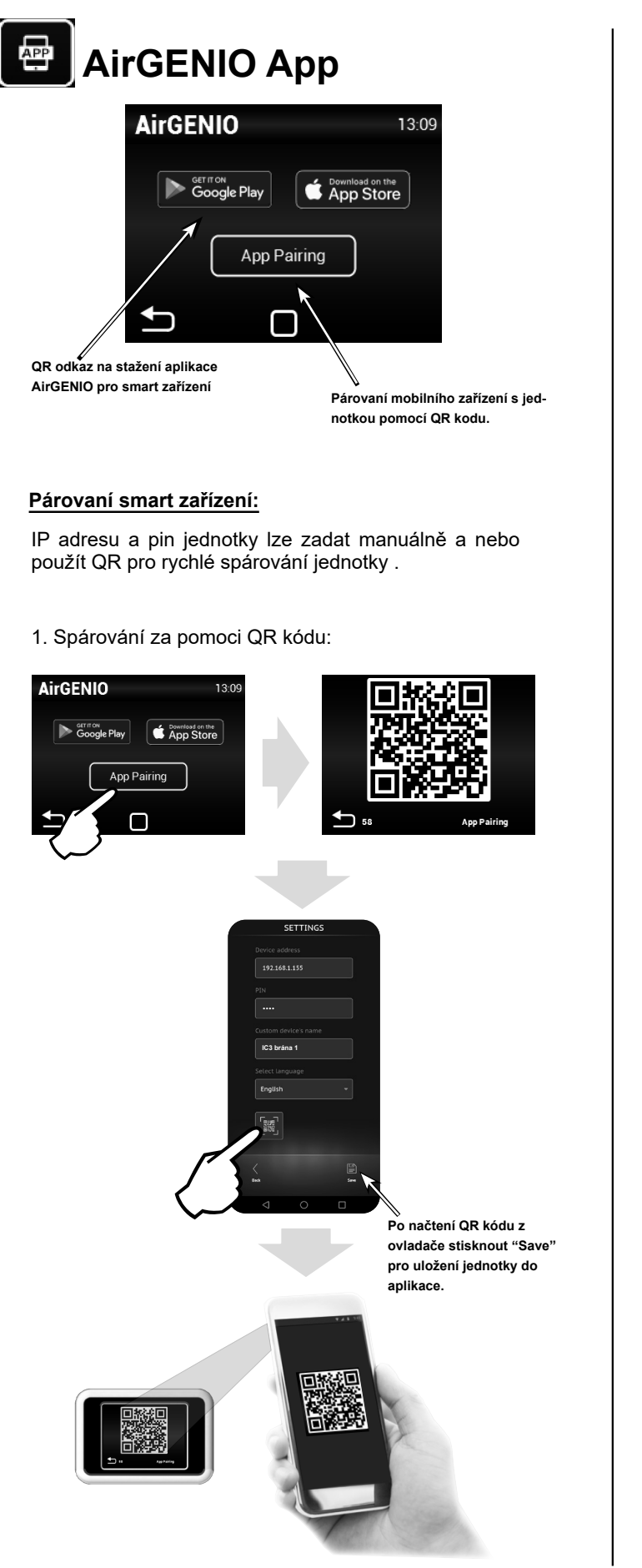

2. Manuální párování: 16°C എങ **.** ŀ] 21°C 07:04:32 80% ₫ 💼 22°C 0 09:14 Síť IP adresa: 192.168.1.100 App PIN: 0000 Maska: 255.255.255.0 Brána: 192.168.1.0 MAC adresa: 00:0a:14:1e:28:32 DHCP: ZAP SETTINGS zde vyplnit IP ad-resu z ovladače. 192.168.1.100 zde vyplnit PIN z ovla-dače. 4 Název jednotky (libovolný) IC3 brána 1 Volba jazyku Po vyplnění všech údajů stisknout "Save" pro uložení jednotky do aplikace. ĦG NASTAVENÍ DATA A ČASU Čas&Datum 06:19 04 11 20 VI 2013 18 21 08 05 2016 07 20 23 10 2018

00

21

21

11

2010

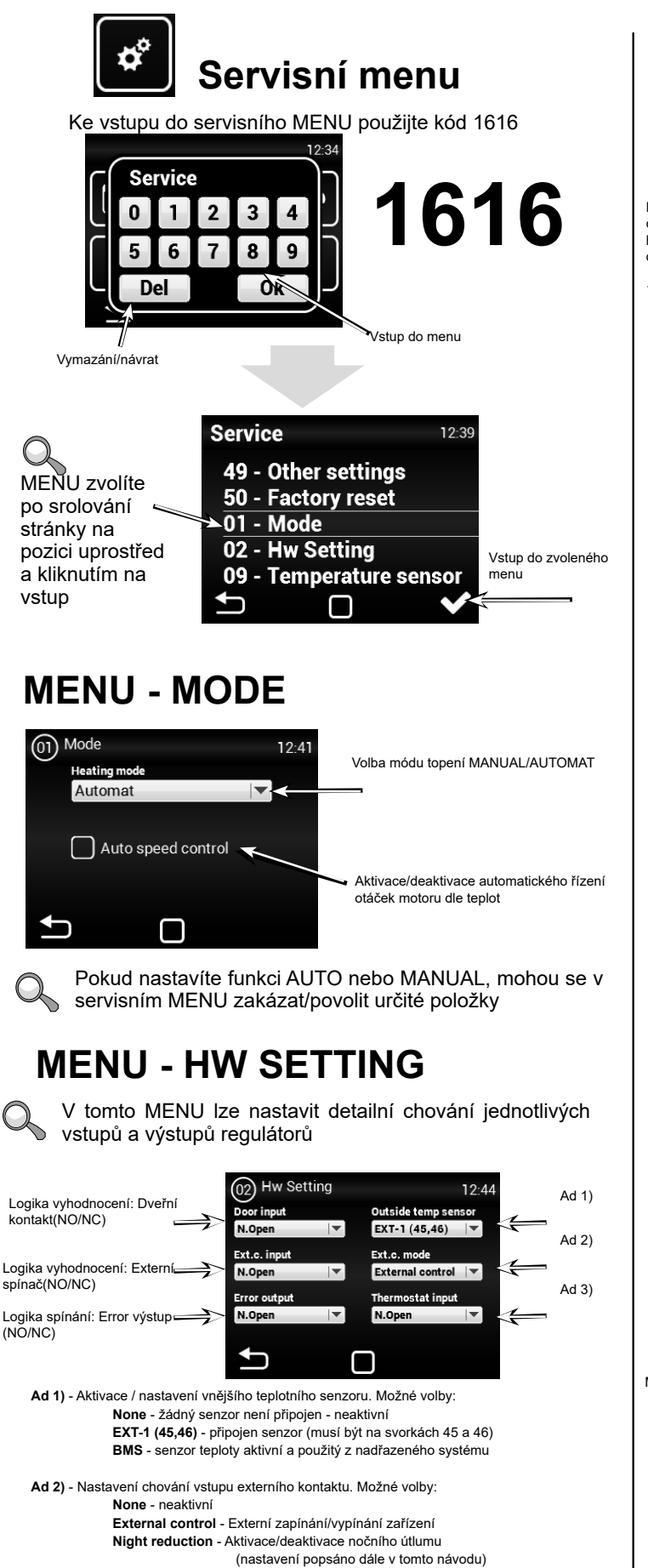

#### Ad 3) - Logika vyhodnocení: Thermostat

#### **MENU - FILTER TIMER**

Toto MENU umožňuje nastavení doby (dle motorhodin) po které dojde k vyhlášení doporučení o výměně filtrů, případně reset časovače po výměně filtrů

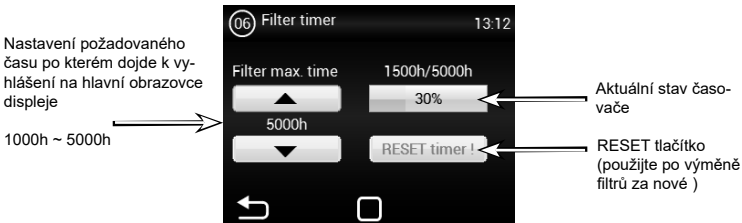

Ukázka zobrazení stavu

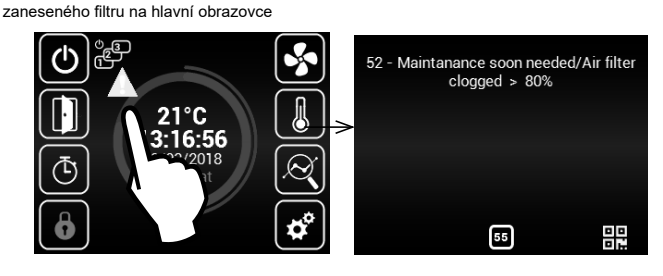

#### **MENU - TEMPERATURE SENSOR**

#### Dostupné pouze v Automatickém režimu.

V tomto menu lze zvolit teplotní čidlo, které bude použito pro primární řízení teploty

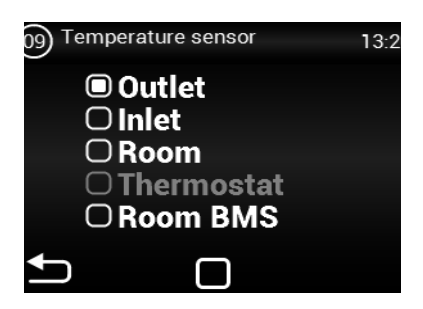

Dostupné pouze v Manuálním režimu.

| (09) Temperature sensor |
|-------------------------|
| None                    |
| ○ Inlet                 |
| <b>Room</b>             |
| ○ Thermostat            |
| Room BMS                |
|                         |

Možné volby:

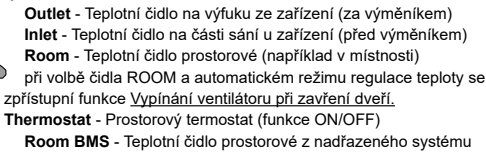

## MENU - OUTLET TEMP LIMITS

Toto MENU umožňuje nastavení limitů na výfuku ze zařízení

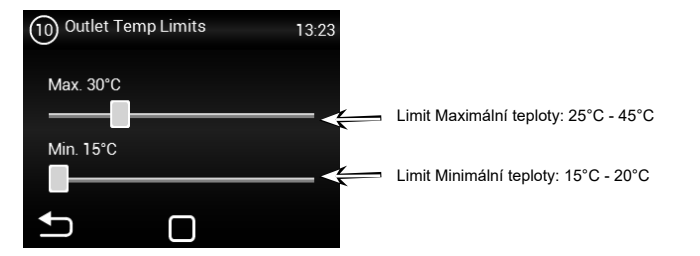

Pokud v MENU TEMPERATURE SENSOR je nastavena hodnota "OUTLET", pak nelze nastavit hodnoty v tomto MENU, protože limity jsou již definovány čidlem. Zobrazí se takováto obrazovka

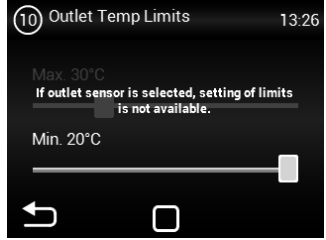

## MENU - MODBUS RTU

Toto MENU umožňuje nastavení komunikačních parametrů pro Modbus RTU

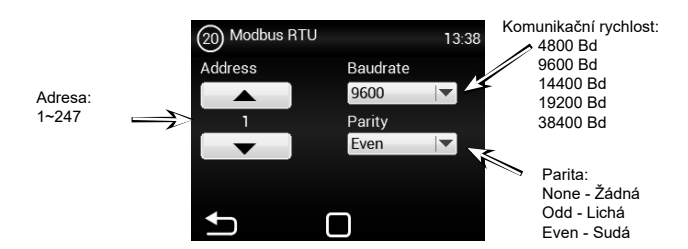

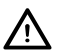

Nesprávné nastavení může vést k nemožnosti komunikovat s regulátorem

## **MENU - NETWORK**

Toto MENU umožňuje nastavení komunikačních parametrů pro síťové rozhraní

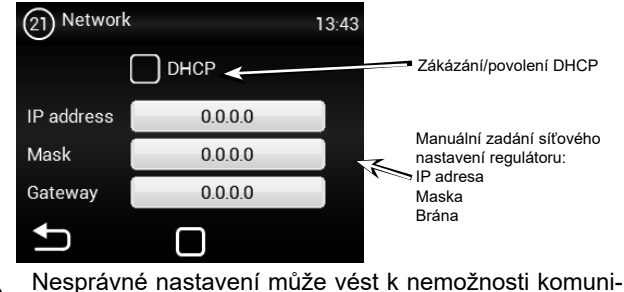

kovat s regulátorem

#### **MENU - USER LOCK**

Toto MENU umožňuje nastavení omezení ovládání regulátoru pomocí paneluv několika úrovních

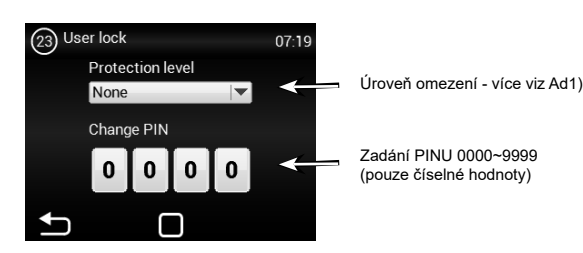

Možné volby:

None - Omezení není aktivní On/Off - Pouze možnost Zapnout/Vypnout a vstup do Informačního menu jsou dostupné z hlavní obrazovky

On/Off, Temp, Flow - Dostupné bez hesla je Zapnout/Vypnout, Informační menu, Nastavení teploty, Nastavení proudění vzduchu

Full - Dostupné bez hesla je pouze Informační menu

User mode - Speciální uživatelský mód viz obrázek níže

## **MENU - SUMMER HEATING**

Summer heat enable

Winter start

10

Summer temp limit

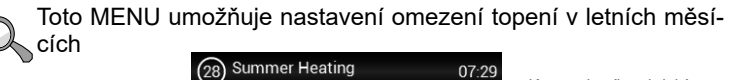

15°C

Zapnutí/vvpnutí této funkce Začátek zimního Konec zimního období (číslo měsíce)

období (číslo měsíce)

Winter stop Teplotní limit - pokud je tep-

lota na čidle "Outdoor" vyšší než nastaveno zde, pak dojde k deaktivaci topení

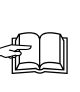

Pokud není nastaveno čidlo venkovní teploty, pak režim "summer heating" pracuje pouze dle zvoleného času a nastavená teplota se nevyhodnocuje

## **MENU - Night Reduction**

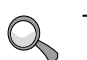

Toto MENU umožňuje nastavení snížené teploty v nočních hodinách při zavřených dveřích.

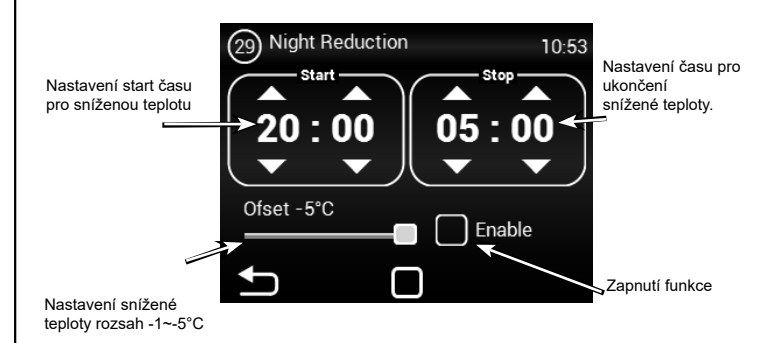

V tomto menu lze nastavit snížení teploty až o pět stupňů v nastaveném čase oproti nastavené (požadované) teplotě.

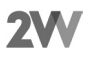

1. OVLÁDÁNÍ

## **MENU - DOOR CONTACT**

Toto MENU umožňuje nastavení chování regulátoru dle dveřního kontaktu

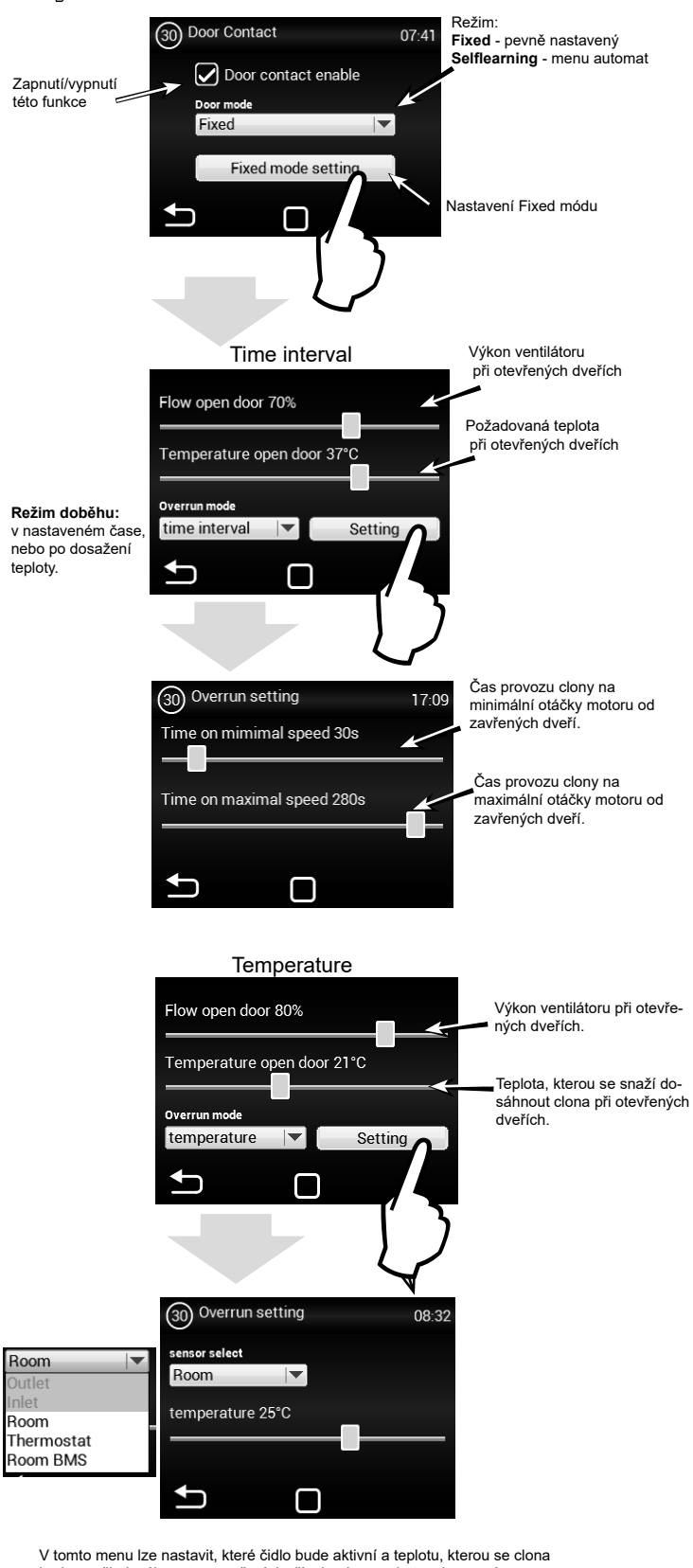

bude snažit dosáhnout po zavření dveří, aby dorovnala tepelnou ztrátu. Po dosažení nastavené teploty, clona přechází do zvoleného režimu automat/manuál.

#### **MENU - DOOR CONTACT**

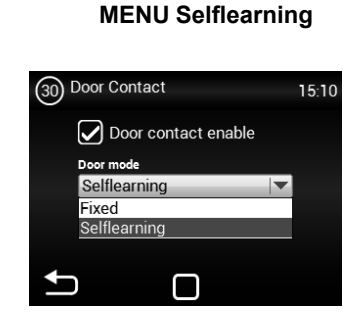

Selflearning- je dostupný pouze v režimu automat a aktivní funkci (Auto speed control) podle počtu otevření dveří optimalizuje dobu kdy je clona v provozu i při zavřených veří.

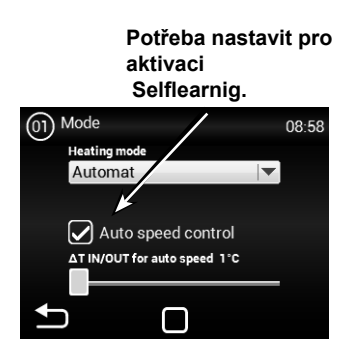

#### **MENU - WATER ANTIFREEZE**

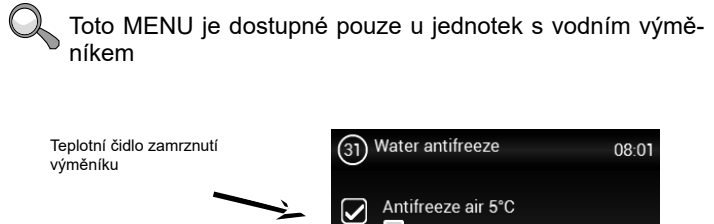

Toto MENU je dostupné pouze u jednotek s vodním výmě-

Antifreeze water 10°C  $\checkmark$ Čidlo teploty vody ∽

Menu slouží pro definování ochrany vodního výměníku. V případě zaškrtnutí obou čidel musí být překročeny

obě hodnoty, aby byla aktyvována funkce ochrany výměníku. Pokud není

vybrán ani jeden senzor, tak je protimrazová ochrana výměníku deaktivována

#### **MENU - SUBUNITS**

Toto MENU umožňuje nastavení chování dalších regulátorů zapojených jako "SLAVE"

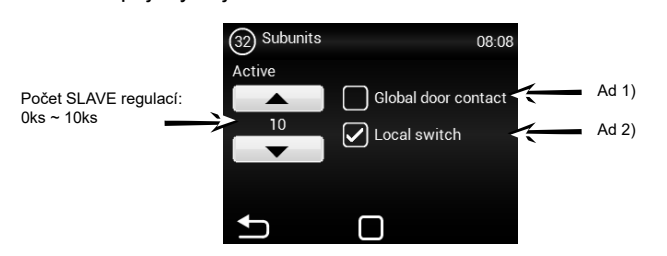

Parametr adresy slave:

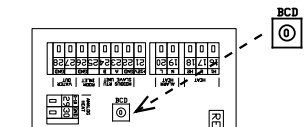

| ADDRESS | SLAVE UNIT | ADDRESS | SLAVE UNIT |
|---------|------------|---------|------------|
| 1       | 1          | 6       | 6          |
| 2       | 2          | 7       | 7          |
| 3       | 3          | 8       | 8          |
| 4       | 4          | 9       | 9          |
| 5       | 5          | A       | 10         |

Ad 1) - Možnost použít jeden dveřní kontakt jako hlavní, jehož stav bude zasílán na SLAVE regulátory. Odpadá tedy nutnost zapojovat dveřní kontakt do každé regulace, pokud je takový požadavek

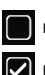

Funkce nepovolena = dveřní kontakt z MASTER nebude posílán na SLAVE regulace

Funkce povolena = dveřní kontakt z MASTER bude posílán na SLAVE regulace

Ad 2) - Možnost aktivovat na hlavní obrazovce ikonu, pomocí které lze vypnout/ zapnout jednotlivé SLAVE regulátory. Pokud není tato funkce aktivní budou se vždy zapínat/vypínat všechny SLAVE regulátory najednou.

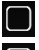

Funkce nepovolena = Proběhne globální spínání/vypínání SLAVE regulátorů

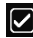

Funkce povolena = Z hlavní obrazovky lze volit jednotlivé SLAVE regulátory. které můžete zapnout/vypnout

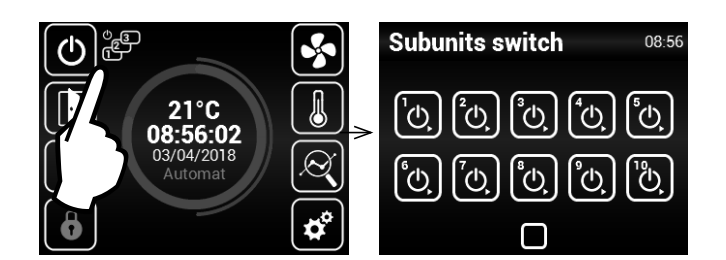

## MENU - Adv. WATER SETTING

Toto MENU je dostupné pouze u jednotek s vodním výměníkem umožňuje pokročilá nastavení regulace vodního výměníku.

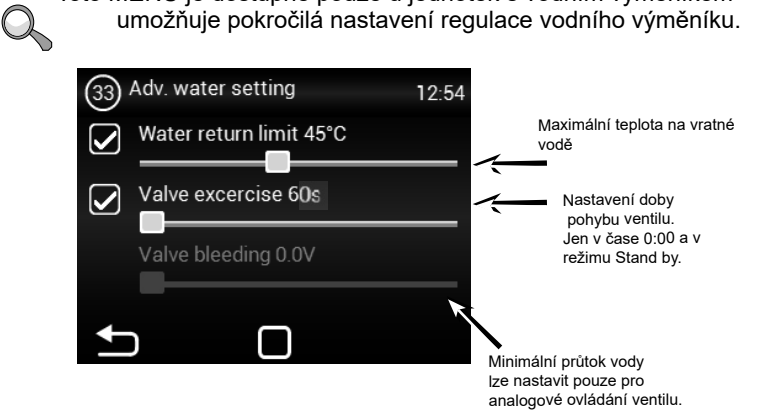

#### MENU - Adv. fan setting

MENU pro nastavení ventilátoru při zavření a otevření dveří. Umožňuje pokročilá nastavení řízení ventilátoru.

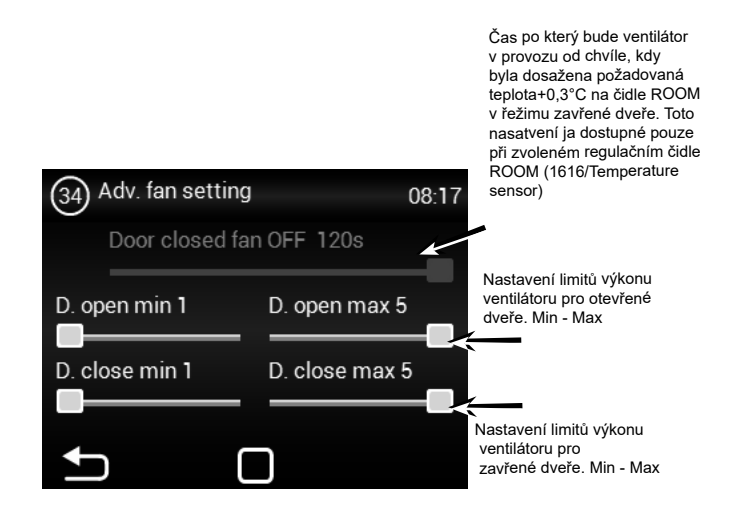

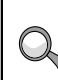

Nastavené limity výkonu ventilátoru omezují rozsah řízení ventilátoru pro otevřené a zavřené dveře. Toto omezení se aplikuje na manuální i automatické řízení výkonu ventilátoru. Překročení limitů v jakémkoliv nastavení výkonu ventilátoru je signalizováno zčervenáním nastavovacího prvku a textem overruns.

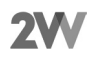

## **MENU - OTHER SETTINGS**

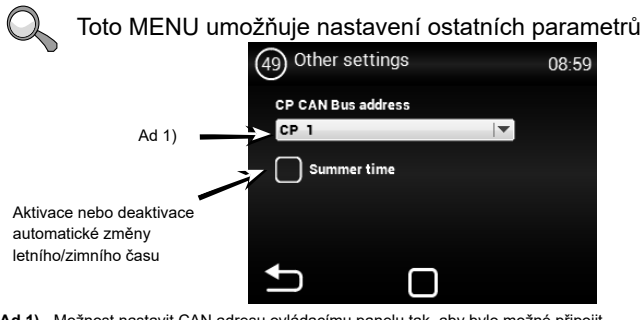

Ad 1) - Možnost nastavit CAN adresu ovládacímu panelu tak, aby bylo možné připojit až 2 ovládací panely k MASTER regulaci Volby: CP 1 = ovládací panel má adresu 1 CP 2 = ovládací panel má adresu 2

Q

Adresa se nastavuje na každém ovladači a podle nastavení je poté ovladač naadresován

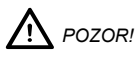

Každý panel musí mít svou vlastní adresu.

V případě nedodržení může toto vést k nesprávné funkci regulátoru.

Při zapojování více panelů je potřeba nastavit ukončovací prvky. Ty se nacházejí na hlavní elektronice a v ovladači:

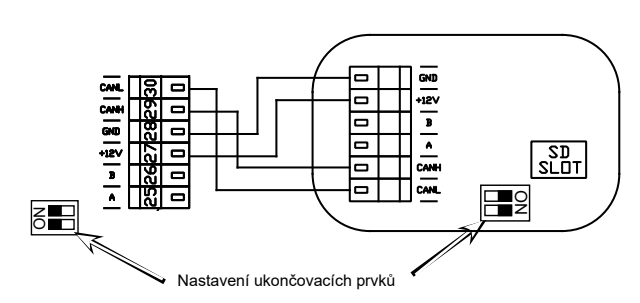

Příklad zapojení ovladačů - Možnost 1:

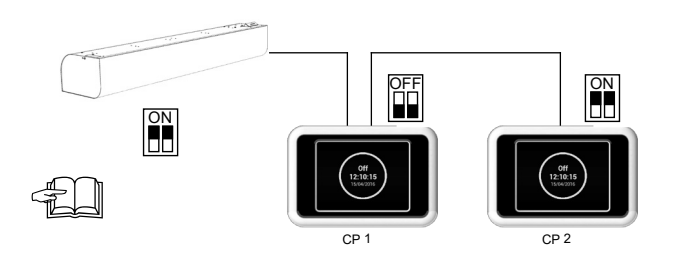

Elektrické zapojení - Možnost 1:

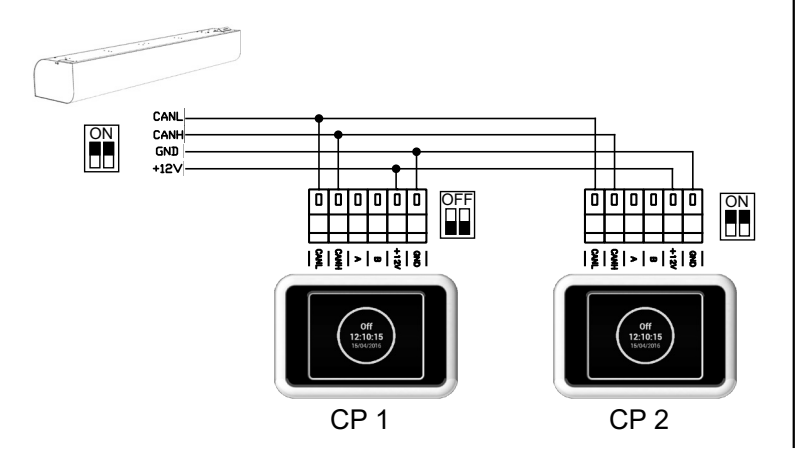

Elektrické zapojení - Možnost 2:

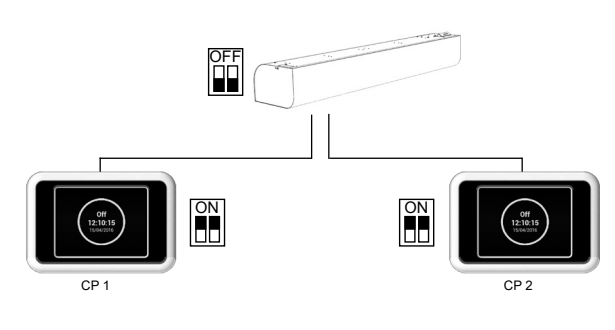

Elektrické zapojení - Možnost 2:

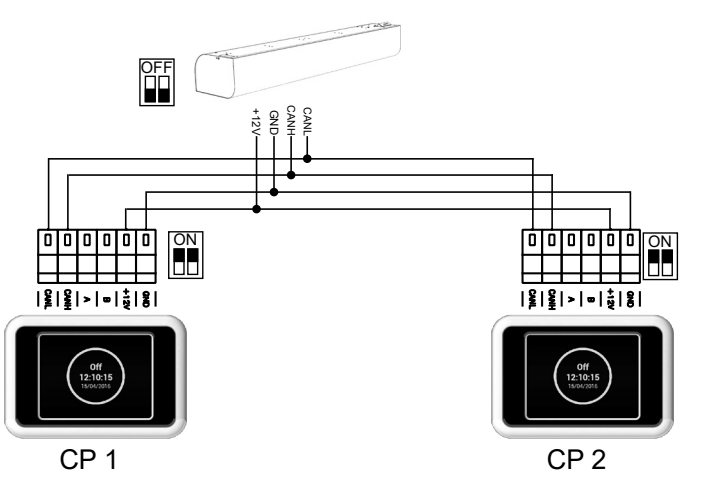

## **MENU - FACTORY RESET**

Toto MENU nastavení regulátoru do výchozího nastavení

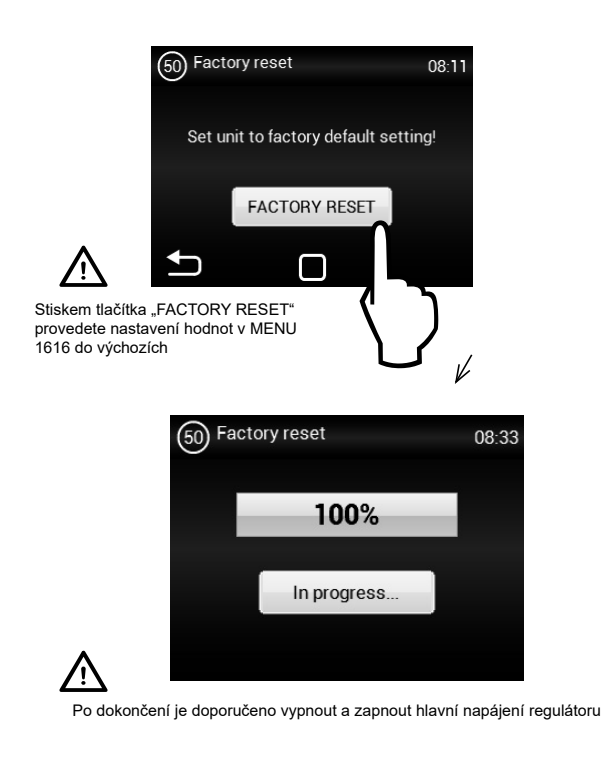

# 2. PORUCHOVÉ STAVY

#### 2.1 PORUCHOVÉ STAVY

V případě jakéhokoliv zásahu na vzduchové cloně musí být odpojen hlavní el. přívod. Pakliže si nejste jisti správností kroků, nikdy se do žádné opravy nepouštějte a přivolejte odborný servis !!!

| Popis                                                            | Chování<br>zařízení               | Pravděpodobný problém                                                            | Řešení                                                                                                    |
|------------------------------------------------------------------|-----------------------------------|----------------------------------------------------------------------------------|----------------------------------------------------------------------------------------------------|
| 44 - Chyba<br>ventilátoru                                        | Zařízení<br>nefunguje             | Přehřátý ventilátor nebo porucha<br>tepelného kontaktu přívodního<br>ventilátoru | Zjistěte příčinu přehřátí motoru (vadné ložisko, mecha-<br>nická závada, zkrat…) popřípadě proveďte výměnu<br>motoru. Zkontrolujte zapojení termokontaktů z motorů do<br>regulace.                                                                         |
| 45 - Požadována údrž-<br>ba/filtr zanesen                        | Zařízení<br>funguje               | Filtr nebo nastavený čas výměny byl<br>dosažen                                   | Proveďte výměnu filtru. Po výměně nezapomeňte provést<br>RESET v MENU 1616 - FILTER TIMER                                                                                                    |
| 46 - Porucha<br>ohřívače                                         | Zařízení<br>nefunguje             | Závada na ohřívači                                                               | Zkontrolujte ohřívač a stav bezpečnostního termostatu.<br>Je zajištěno správné chlazení ohřívače?<br>Zkontrolujte chod motorů.                                                                                                    |
| 47 - Porucha čidla ven-<br>kovní teploty (45,46)                 | Zařízení<br>nefunguje             | Závada čidla teploty na svorkách<br>45,46                                        | Zkontrolujte správnost zapojení čidla do elektroniky,<br>popřípadě prověďte test funkčnosti čidla pomocí změření<br>jeho odporu (hodnota odporu při +20°C je cca 10kW)                                                                                     |
| 48 - Porucha čidla<br>teploty vyfukovaného<br>vzduchu (49,50)    | Zařízení<br>nefunguje             | Závada čidla teploty na svorkách<br>49,50                                        | Zkontrolujte správnost zapojení čidla do elektroniky,<br>popřípadě prověďte test funkčnosti čidla pomocí změření<br>jeho odporu (hodnota odporu při +20°C je cca 10kW)                                                                                     |
| 49 - Porucha čidla<br>nasávaného vzduchu<br>(51,52)              | Zařízení<br>nefunguje             | Závada čidla teploty na svorkách<br>51,52                                        | Zkontrolujte správnost zapojení čidla do elektroniky,<br>popřípadě prověďte test funkčnosti čidla pomocí změření<br>jeho odporu (hodnota odporu při +20°C je cca 10kW)                                                                                     |
| 60 - Porucha čidla<br>vratné vody výměníku<br>(53,54)            | Zařízení<br>nefunguje             | Závada čidla teploty na svorkách<br>53,54                                        | Zkontrolujte správnost zapojení čidla do elektroniky,<br>popřípadě prověďte test funkčnosti čidla pomocí změření<br>jeho odporu (hodnota odporu při +20°C je cca 10kW)                                                                                     |
| 61 - Porucha prosto-<br>rového čidla teploty<br>(55,56)          | Zařízení<br>nefunguje             | Závada čidla teploty na svorkách<br>55,56                                        | Zkontrolujte správnost zapojení čidla do elektroniky,<br>popřípadě prověďte test funkčnosti čidla pomocí změření<br>jeho odporu (hodnota odporu při +20°C je cca 10kW)                                                                                     |
| 62 - Porucha čidla ven-<br>kovní teploty od BMS                  | Zařízení<br>funguje ome-<br>zeně  | Závada čidla teploty v BMS                                                       | Zkontrolujte správnost nastavených adres v BMS kam<br>dané čidlo zasílá údaje<br>(na správný regulátor). Zkontrolujte správnou funkci čidla<br>v BMS                                                                                                    |
| 63 - Porucha čidla pro-<br>storové teploty od BMS                | Zařízení<br>funguje ome-<br>zeně  | Závada čidla teploty v BMS                                                       | Zkontrolujte správnost nastavených adres v BMS kam<br>dané čidlo zasílá údaje<br>(na správný regulátor). Zkontrolujte správnou funkci čidla<br>v BMS                                                                                                    |
| 79 - Ohřev byl ponížen.<br>Z důvodu malého průto-<br>ku vzduchu. | Zařízení<br>funguje               | Pouze informační stav                                                            | Došlo ze změně požadavku na nižší vzduchový výkon<br>a automaticky tak došlo k omezení výkonu ohřívače pro<br>zabránění případného přehřívání.                                                                                                    |
| 65 - Chyba komunikace                                            | Zařízení<br>nefunguje             | Chyba v komunikaci                                                               | Zkontrolujte zda-li komunikační kabel je správně připojen<br>a není poškozen. Respektujte schéma připojení a za-<br>mezte jevům, které by mohly rušit komunikaci (kabeláž v<br>blízkosti vysokého napětí, jevy v místě instalace vyvolá-<br>vající rušení) |
| Zařízení nepracuje                                               | Zařízení                          | Přerušený přívod el. energie                                                     | Zkontrolujte zda není přerušen přívod el. energie                                                                                                    |
|                                                                  | netunguje                         | Prasklá pojistka                                                                 | Zkontrolujte pojistku umístěnou na modulu regulace                                                                                                    |
| Topení samovolně<br>vypíná                                       | Zařízení<br>Funguje ale<br>netopí | Ohřívač se přehřívá                                                              | Elektrický ohřívač se přehřívá díky nedostatečnému<br>průtoku vzduchu. Zkontrolujte zda běží ventilátory napl-<br>no a zda není omezen přívod vzduchu do zařízení.                                                                                         |

## 3. ZÁVĚREM

#### 3.1 ZÁVĚREM

V případě jakýchkoliv nejasností nebo dotazů se neváhejte obrátit na naše obchodní oddělení nebo oddělení technické podpory.

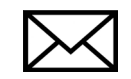

2VV, s.r.o. Fáblovka 568 533 52 Pardubice Czech Republic

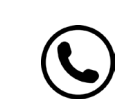

+420 466 741 811

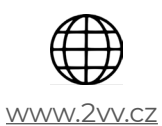

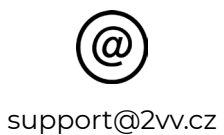

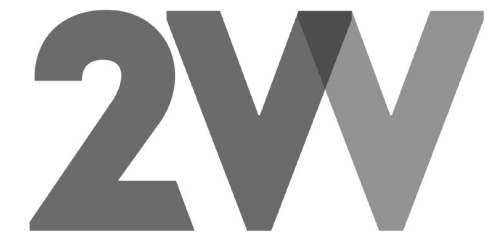